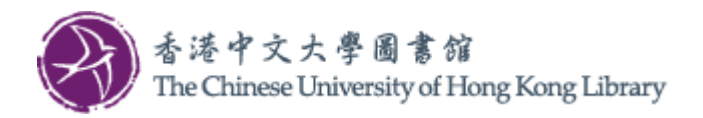

# User Guide for Network Print

## Before Printing

1. Locate a Multi-Function Photocopier (MFP) nearby that is in service.

### At Library PC

 In application Print dialog box, select the printer "CUHK\_LIB\_BW" (black & white) or "CUHK\_LIB\_COLOUR" (A), if necessary, select print options (B), then click "Print" (C).

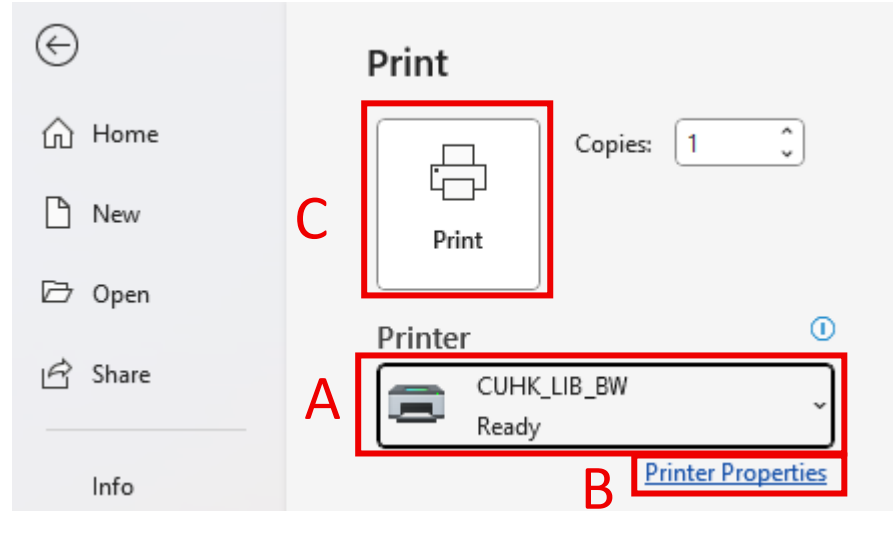

**Remark:** The Print dialog box of some applications may have a separate control for "Color". Please ensure it aligns with the print queue for the expected outcome.

|   |               | 6 <mark>8</mark> 3 | ☆       | 🙆 🔘 🌒 |
|---|---------------|--------------------|---------|-------|
| Î | Print         | 1 sheet o          | f paper | _     |
|   | Destination   | CUHK_LIB_BW        | •       | 简     |
|   | Pages         | All                | •       |       |
|   | Copies        | 1                  |         |       |
|   | Layout        | Portrait           | •       |       |
|   | Color         | Black and white    | •       |       |
|   | More settings |                    | ~       |       |

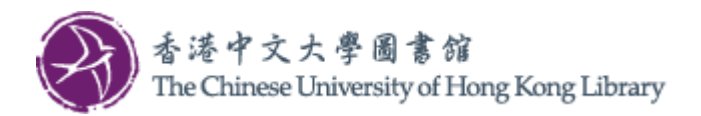

3. Then the print client dialog box appears. Set a "Login Name" and "Password" (D) for identifying the print job on the MFP, and select the MFP you have located (E), then click "Submit".

|     | Download<br>避免出白網        | I All Pages before printing t<br>低,請下載所有網頁後才打印 | o avoid blank page |
|-----|--------------------------|------------------------------------------------|--------------------|
|     | Login Name:<br>Password: |                                                |                    |
| Doc | ument Name:              | Microsoft Word - User guide.doc                | x                  |
| 2   | Select Printer:          | University Library - G4 (G/                    | F) ~               |
|     |                          | Submit Cancel                                  |                    |

#### **Retrieve Printout**

4. Operate on the console next to the Multi-Function Photocopiers (MFP).

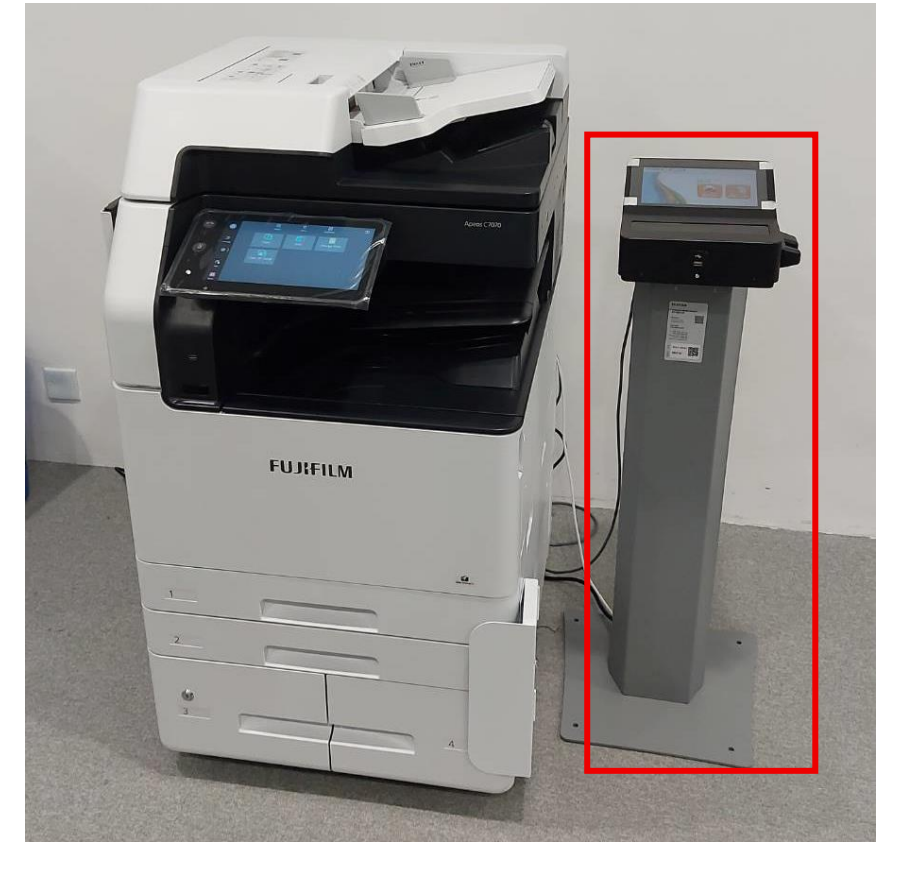

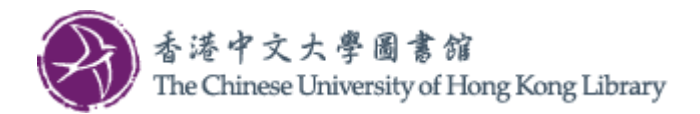

5. Select "Print" on the console.

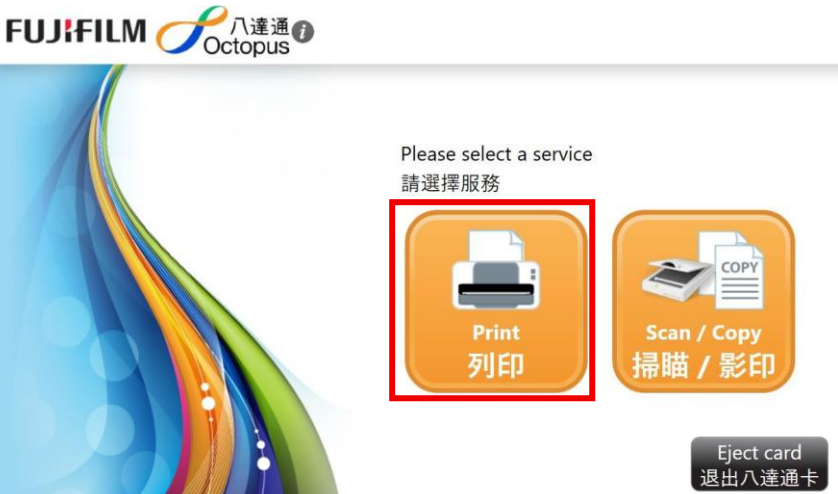

6. Select "Network Print".

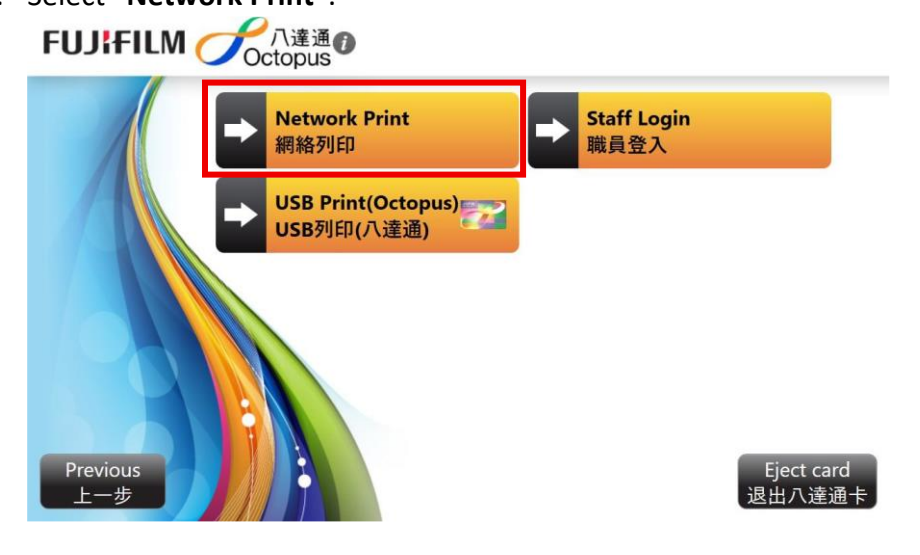

7. Select payment method.

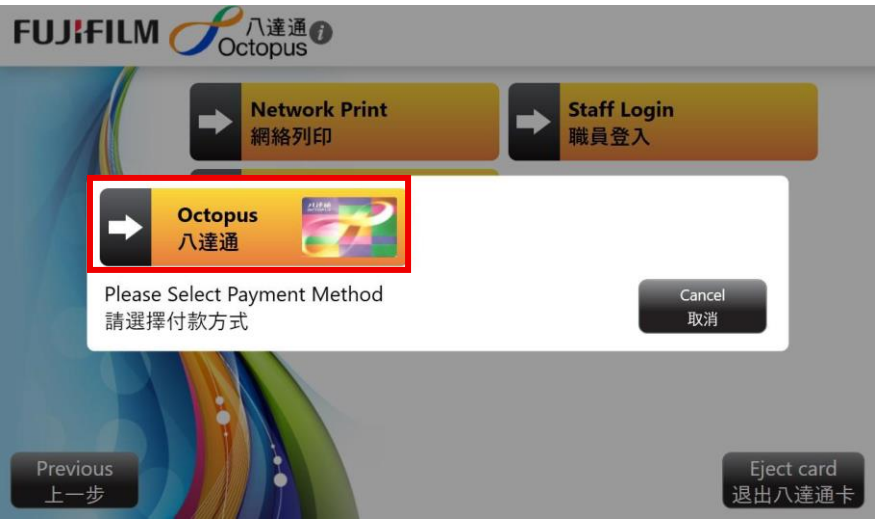

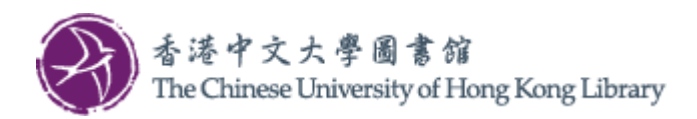

8. Insert Octopus Card and tap "Continue".

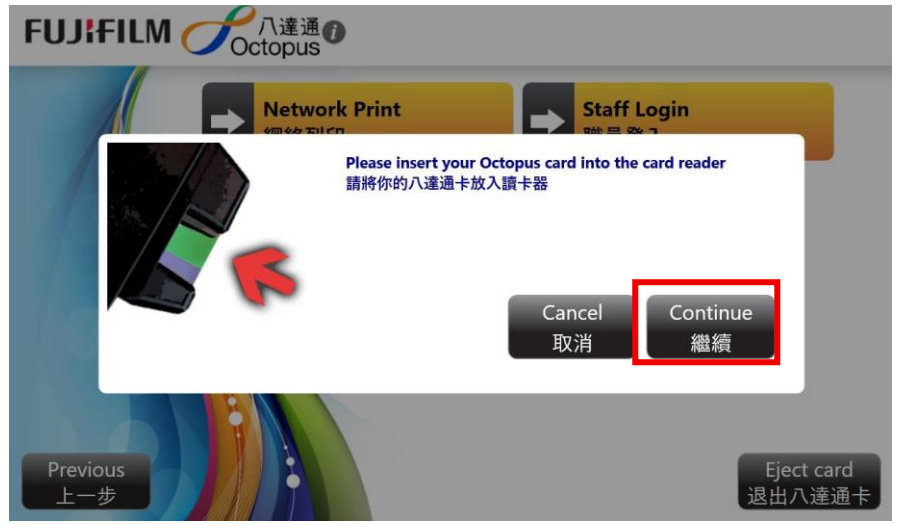

9. Input "Login Name" and "Password", then tap "Login".

| FUJ | IFIL | M             |                                    | -  | - |   |   |              |   |          | - 6      | a  |       |
|-----|------|---------------|------------------------------------|----|---|---|---|--------------|---|----------|----------|----|-------|
|     |      | L<br><u>s</u> | .ogin Na<br>登入名稱<br>Password<br>密碼 | me |   |   |   |              |   |          |          |    |       |
|     |      |               |                                    |    |   |   | - | Cancel<br>取消 |   | Lo.<br>登 | gin<br>入 |    |       |
| 1   | 2    | 3             | 4                                  | 5  | 6 | 7 | 8 | 9            | 0 | -        | =        | Ва | ick 두 |
| q   | w    | е             | r                                  | t  | у | u | i | 0            | р | [        | ]        | Λ. | Shift |
| а   | s    | d             | f                                  | g  | h | j | k | 1            | ; | •        | +        | -  | Entor |
| z   | x    | с             | v                                  | b  | n | m | , | •            | 1 | •        |          |    | Enter |

10. Select file(s) for printing, then tap "Next".

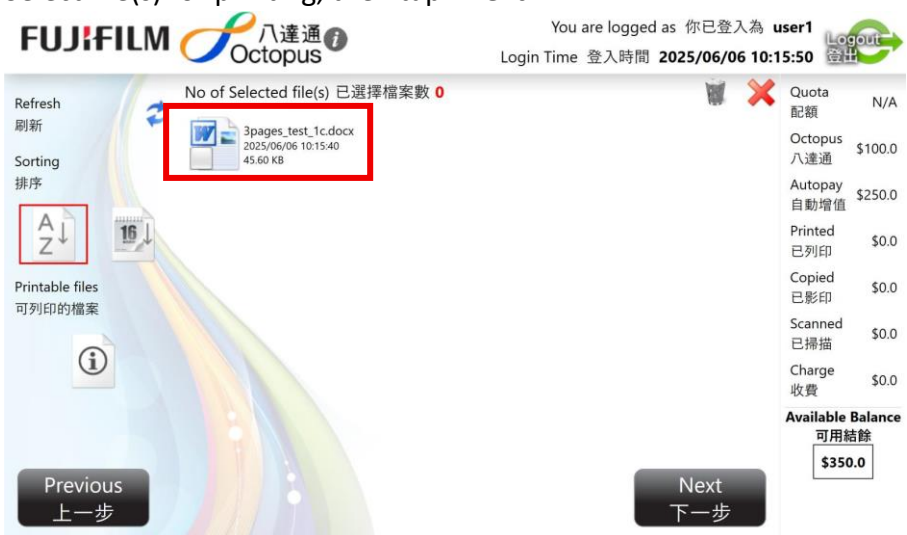

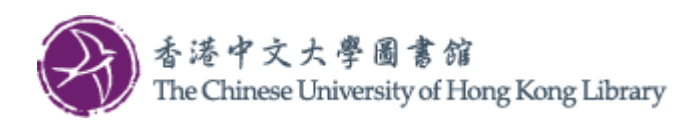

11. The printing charge is calculated. If the calculation is correct, tap "Confirm to Print".

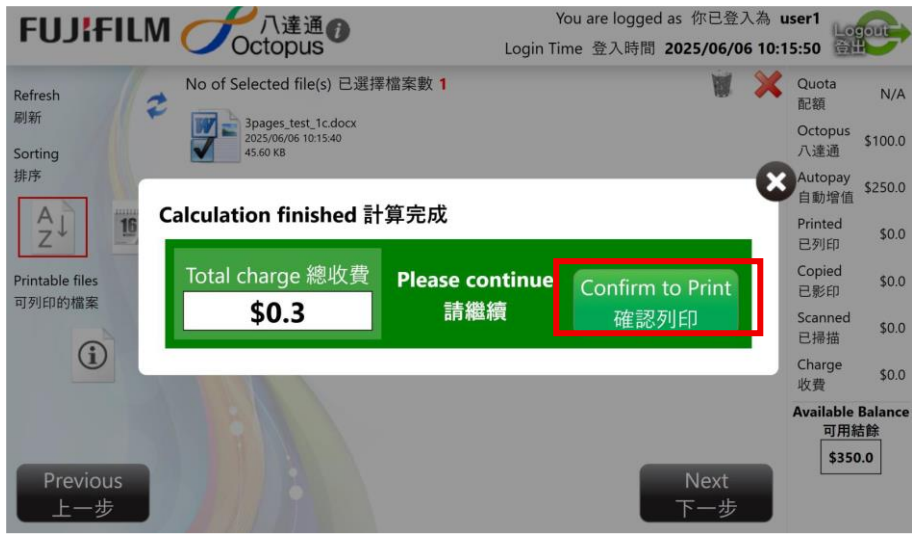

12. The printed page count appears during printing.

| FUJ¦FILM 🌈                   | Citan € Citan Citan |                           | You are logged<br>Login Time 登入時間 | as 你已登入為 user1<br>2025/05/06 11:00:50 |
|------------------------------|----------------------------------------------------------------------------------------------------|---------------------------|-----------------------------------|---------------------------------------|
| Printing in progress<br>正在列印 |                                                                                                    |                           |                                   | Quota N/A<br>配額 N/A<br>Octopus \$99.7 |
| Charge per page<br>每頁收費      |                                                                                                    |                           |                                   | 八達通<br>Autopay<br>自動增值 \$250.0        |
| A4                           | \$0.1 x 0                                                                                                    | \$0.1 x 0                 | Printed<br>已列印                    | Printed \$0.0<br>已列印 +\$0.1           |
| <b>A</b> 4                   | \$0.1 <b>x 1</b>                                                                                                    | \$0.1 x 0                 | Total Charge                      | Copied \$0.0<br>已影印                   |
|                              | \$0.1 × 0                                                                                                    | \$0.1 x 0                 | 總收費<br>\$0.1                      | Scanned<br>已掃描 \$0.0                  |
| non-A4                       | ¢0.1 × 0                                                                                                    | ¢0.1 × 0                  | 4011                              | Charge \$0.0<br>收費                    |
| an A                         | 50.1 X 0<br>Finish Pi<br>完成3                                                                                                    | əʊ.1 X U<br>rinting<br>利印 |                                   | Available Balance<br>可用結餘<br>\$349.7  |

13. After printing, the total charge is displayed. Tap "Complete and Logout".

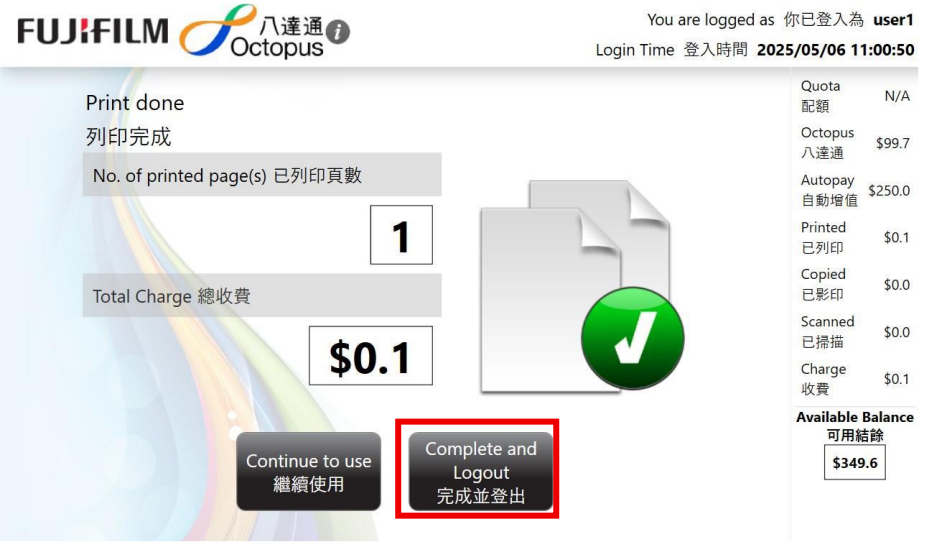

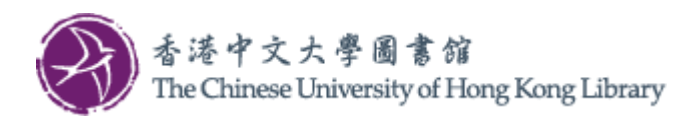

14. Tap "Print Receipt" if necessary, then tap "Confirm".

|     | i通 <b>①</b><br>Jus              | You are logged as 你已<br>Login Time 登入時間 202 | 登入為 12345678<br>5/06/06 10:26:21 |
|-----|---------------------------------|---------------------------------------------|----------------------------------|
|     | Payment Method 付款方法             |                                             | Quota<br>配額 N/A                  |
|     | Total Charge 總收費 <b>\$0.2</b>   | 1                                           | Octopus<br>八達通 \$100.0           |
|     |                                 | -                                           | Autopay<br>自動增值 \$250.0          |
|     | ● Use Octopus to pay<br>使用八達通付款 |                                             | Printed<br>已列印 \$0.2             |
|     |                                 | -                                           | Copied<br>已影印 \$0.0              |
|     | Print Receipt                   |                                             | Scanned<br>已掃描 \$0.0             |
|     | シリロリ4又加速                        | ,                                           | Charge<br>收費 \$0.2               |
| 181 | Confirm<br>#=                   |                                             | Available Balance<br>可用結餘        |
|     | 唯足                              | Finish                                      | \$349.8                          |
|     |                                 | 完成                                          |                                  |

#### 15. Get back Octopus Card. Tap "Confirm".

| Octopus Transacted 八達通交易                       | Please get back to your Octopus Card.         | Dctopus Card No. 八達通卡號碼           |
|------------------------------------------------|-----------------------------------------------|-----------------------------------|
| Amount                                         | 請取回你的八達通卡。                                    | 12345678                          |
| 收費                                             |                                               | Octopus Device No. 八達通閱讀器機號       |
| Balance                                        |                                               | (                                 |
| <b>顾祖</b>                                      |                                               | Fransaction Date / Time 交易日期 / 時間 |
| Last Add Value by AAVS                         |                                               | 2025/06/06 10:17:43               |
| 上一次於 2017-10-27 自國                             | b ·                                           | Receipt No. 收據號碼                  |
|                                                |                                               | 3377                              |
|                                                | Continu                                       | Print Console 控制台                 |
|                                                | 在<br>在<br>定                                   | Console01                         |
| The chargeable amount is rounded to the closes | t 10 cents for the limitation on Octopus Lard |                                   |

16. Finally tap "Finish".

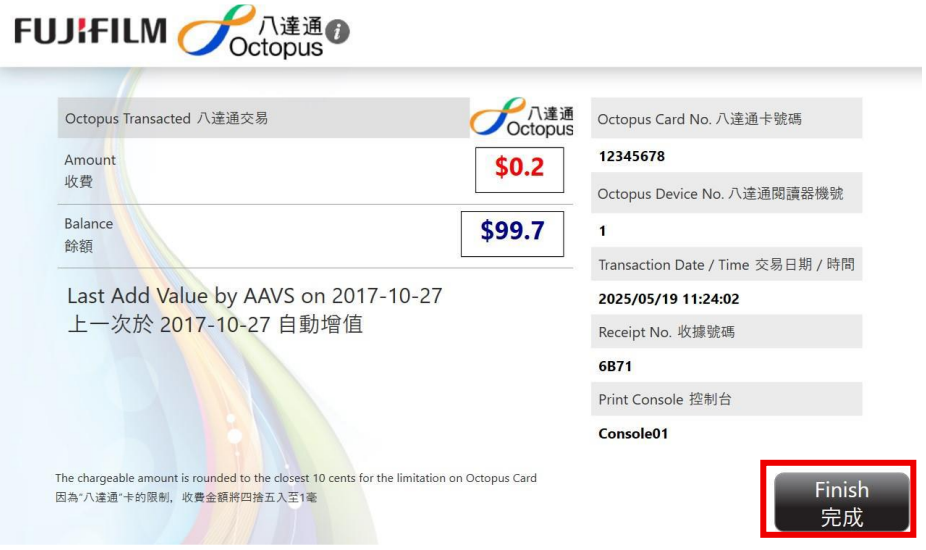